# 中职职教高考考生操作手册

### 1.登录

| <b>近か省教育吉证院</b><br>Image Preticid Education Examination Archerty |                                                         |
|------------------------------------------------------------------|---------------------------------------------------------|
|                                                                  | 高考综合业务信息管理系统 考生服务平台<br>久運输入务份证号/考察号<br>通導输入密码<br>通输入验证码 |

考生输入【身份证号/考籍号】,初始密码为身份证号后6位,点击登录,进入考生服务中心。

| 修改密码   |                      |  |
|--------|----------------------|--|
|        |                      |  |
| 原密码:   | :                    |  |
|        |                      |  |
| 新密码:   |                      |  |
| 重复新密码: | :                    |  |
|        | 提交                   |  |
|        | 注意事项:                |  |
|        | 1.密码为英文数字组合,长度为8-16位 |  |
|        | 2.密码中如有英文字母,请区分大小写   |  |
|        |                      |  |
|        |                      |  |
|        |                      |  |
|        |                      |  |
|        |                      |  |
|        |                      |  |

考生首次登录时强制修改密码,修改密码后重新登录,方可进入系统首页。

### 2.中职职教高考报名

| 个人中心          | 首页                            |          |          |          |          |          |          |          |
|---------------|-------------------------------|----------|----------|----------|----------|----------|----------|----------|
| 合 <b>首页</b>   | ■ 快捷入口                        |          | 日历       |          |          |          |          |          |
| 冬 <b>个人信息</b> |                               |          |          | 202      | 22年      | 11月      |          | >        |
| 討 我的报考        | 원 원 원 원                       | -        | Ξ        | Ξ        | 四        | 五        | 六        | H        |
| ③ 我的成绩        | 高考报名 合格性考试报名 中职职教高考报名 体艺省统考报名 | 31       | 01       | 02       | 03       | 04       | 05       | 06       |
| 記 我的志愿        | ■ 通知                          | 07<br>14 | 08<br>15 | 09<br>16 | 10<br>17 | 11<br>18 | 12<br>19 | 13<br>20 |
| ⊥ 表格下载        |                               | 21       | 22       | 23       | 24       | 25       | 26       | 27       |
| 命 自助打印        |                               | 28       | 29       | 30       | 01       | 02       | 03       | 04       |
| 🗄 我的录取        |                               |          |          |          |          | 09       |          |          |
| ② 我的申请        |                               |          |          |          |          |          |          |          |
| ☐ 修改密码        |                               |          |          |          |          |          |          |          |
| ⊖ 退出登录        |                               |          |          |          |          |          |          |          |

| 个人中心          | 我的报考                                                   |
|---------------|--------------------------------------------------------|
| 命 首页          |                                                        |
| 灸 <b>个人信息</b> | 江苏省2023年中职职教高考报名 未缴费 未搬名 未缴费                           |
| 应 我的报考        | •考生报名时间: 2022年11月1日-3日(每天8:30-22:00)、11月4日(8:30-17:00) |
| ④ 我的成绩        | 直看 开始服名                                                |
| ⑦ 我的志愿        |                                                        |
| ⊥ 表格下载        |                                                        |
| 合 自助打印        |                                                        |
| 白 我的录取        |                                                        |
| ⑦ 我的申请        |                                                        |
| 盘 修改密码        |                                                        |
| G 退出登录        |                                                        |
|               |                                                        |

考生可以从【首页】中职职教高考报名快捷入口进入中职职教高考报名页面,或从左侧菜单栏【我的报考】中点击中职职教高考报名/开始报名进入中职职教高考报名页面。

#### 2.1 考生须知

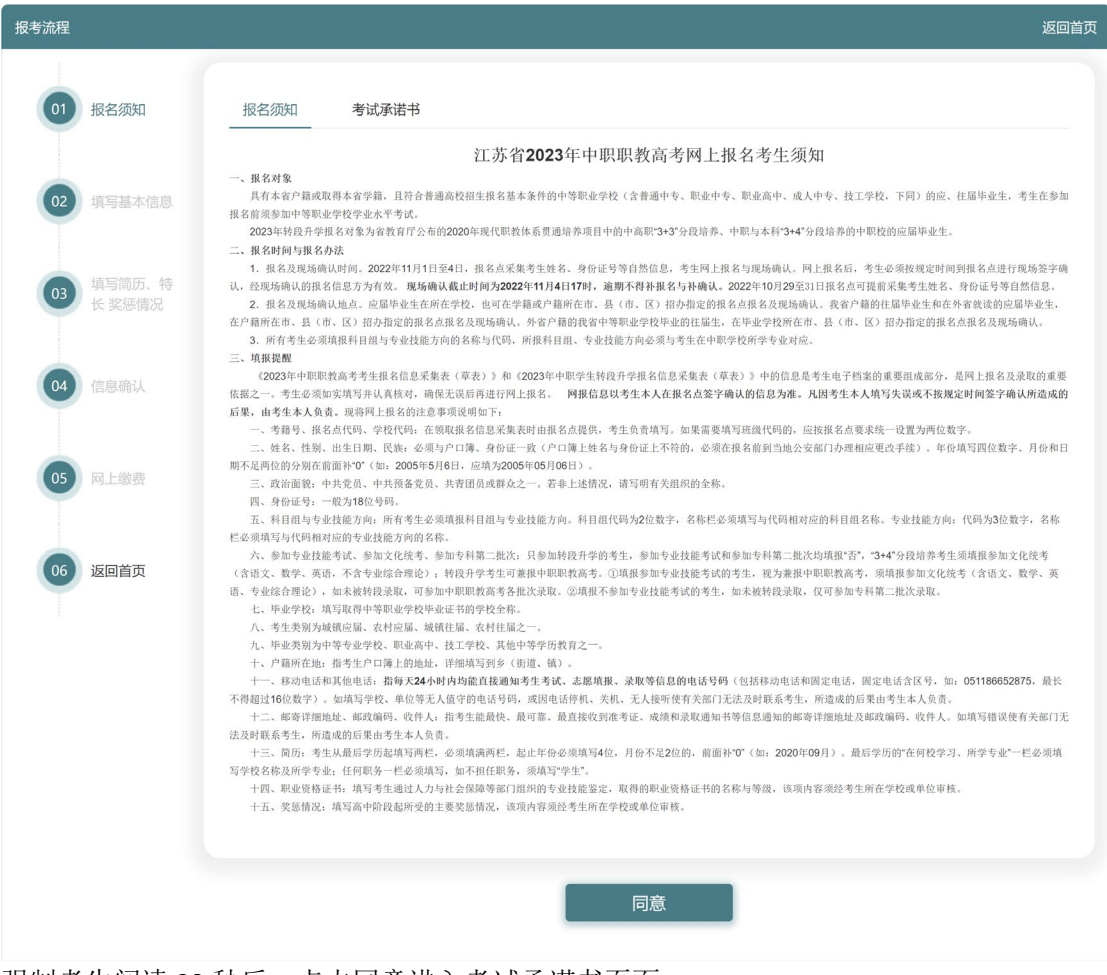

强制考生阅读 20 秒后,点击同意进入考试承诺书页面。

|     | 报名须知   | 报名须知 考试承诺书                                                                                                    |
|-----|--------|----------------------------------------------------------------------------------------------------|
|     |        |                                                                                                    |
|     |        | 江亦自2023年甲职职教局专义化统考                                                                                                    |
|     | 填写基本信息 | <b>**5、エニザル1ロ**5、はし/3*パロッマすべ</b><br>诚信是中华民族的优良传统,是社会和睦相处、共同进步的道德基石,直接关系到国家兴盛和民族复兴。中职职教高考作为国家选拔性考试,不仅是一                                                                                                    |
|     |        | 化知识的测试,更是一次道德品质的检验。<br>3.1年10年1日、12年時間、12年時間、12年時間、12年時間、12年時間、12年時間、12年間、12年間、12年間、12年間、12年間、12年間、12年間、12年                                                                                                    |
|     |        | 山本山中は「珍愛城信」だも海洋」、500日国ム中の店の今前244号:<br>一、《考生守则》                                                                                                    |
|     | 填写简历、特 | 1. 严格履行《考生诚信考试承诺书》的相关内容。                                                                                                    |
|     | 长 奖惩情况 | 2. 自觉服从考试工作人员管理,不得以任何理由妨碍考试工作人员履行职责,不得扰乱考场及其他考试工作的秩序。                                                                                                    |
|     |        | 3. 凭准考证和居民身份证,按规定时间和地点参加考试。                                                                                                    |
|     |        | 4. 只准携帯28铅笔、0.5毫米黒色墨水的签字笔、直尺、圆规、三角板、无封套橡皮、小刀、空白垫纸板和透明笔袋进入考场,其他任何物品不准带入<br>2. またナーズのたくためナラマロシャロワケ、天型やさわらり                                                                                                    |
| ) · | 信息确认   | 功,考功内不得日行後進又具和具他用品等, 台则按违规论处。                                                                                                    |
|     |        | 女卫综合理论科白考或的时候市外英留好确心论功能却首通灯算都还入务物,但个几件当他自相。英心科白广宗族市灯算都还入场物。<br>严禁继续各面具有发祥或考虑的信息功能的设备(如毛和 软堆扣笔) 由子存储记忆录的设备 壬美(老话内设置时轴 为老牛提供时间参考)以及                                                                                   |
|     |        | 7 元にからしてはないないのでは、「「「「」」」、「「」」、「」」、「」」、「」」、「」」、「」」、「」」、「                                                                                                    |
|     | 网上缴费   | 5. 考生入场时,监考员将使用金属探测器检查违规物品,并引导考生使用考务通进行身份验证,考生须自觉接受检查和验证,并予以协助和配合;入                                                                                                    |
|     |        | 后,须对号入座,并将准考证、身份证放在课桌靠近走道一侧上角以备查验。                                                                                                    |
|     |        | 6. 考生领到答题卡后,须在指定位置准确填写姓名和准考证号。领到试卷后,须清点试卷页码是否完整,试卷有无污损、破损、漏印或字迹不清等,并                                                                                                    |
|     | 运向关下   | 试卷规定的位置填写自己的姓名、准考证号等栏目。监考员贴好条形码后,考生须核对条形码上打印的姓名和准考证号是否与本人相符。如有问题,须立即                                                                                                    |
|     | 返回自火   | 监考员。                                                                                                    |
|     |        | 7. 中职职教高考文化统考实行闭卷考试。考试前考生必须认真阅读《考生作答须知》,并按规定作答。作答选择题时,必须用28铅笔在答题卡上按照                                                                                                    |
|     |        | 示例将对应的选项涂满、涂黑;作答非选择题时,必须使用0.5毫米黑色墨水的签字笔在答题卡规定的区域内答题。如有作图题,作图时,用28铅笔绘、写                                                                                                    |
|     |        | 楚。不准用规定以外的笔答题,不准在试卷、草稿纸及规定的答题卡答题区域外作答,不准在试卷、答题卡上做任何标记,否则答题无效。                                                                                                    |
|     |        | 8.考生考前25分钟进入考场(语文科目考试为考前30分钟),考点发出开考信号后才能开始答题,开考15分钟后不得入场,考点发出考试结束信号后立                                                                                                    |
|     |        | 止作答。所有科目考试不允许提前交卷。                                                                                                    |
|     |        | 9. 在考场内须保持安静,不准吸烟,不准喧哗,不准交头接耳、左膝右盼、打手势、做暗号,不准夹带、旁窥、抄袭或有意让他人抄袭,不准传抄答:                                                                                                    |
|     |        | 交換试卷、答題卡、草橋纸,不准符试卷、答题卡或草橋纸带出考场。                                                                                                    |
|     |        | 10. 週以卷方友错误及试题子迎个清朝问题,可举于间问,涉及试题闪谷的疑问,个何问监考页间问。                                                                                                    |
|     |        | 11. 亏成60米回亏及山后,立即停宅,付吉寇下、城仓、单响如金建坊,依据血亏以且又权从运山亏损,不准任亏损返田。<br>12 对老生谋反老试记律的铜定的行为 这故报《国家教育老试课报处理办注》予门外理                                                                                                    |
|     |        | 二、《国家教育考试违规处理办法》(中华人民共和国教育部令第33号)(摘要)                                                                                                    |
|     |        | <ol> <li>考生不遵守考验纪律、不服从考试工作人员的安排与要求,有下列行为之一的,认定为考试连纪,取消该科目的考试成绩。</li> <li>携带规定以外的物品进入考场或者未放在指定位置的;</li> <li>未在规定的定位参加考试的;</li> <li>第试开始信号发出前接续或或者考试结束信号发出后提续态题的;</li> <li>4) 在考试过程中的需求。在其程 耳 在印刷是中的表示并放在;</li> </ol> |
|     |        | (4) 任考城过程平芳州、父天设书、当了前号或省学为的。<br>(5) 在考场或者教育考试机构禁止的范围内,简单"规プ或者实施其他影响考场秩序的行为的;                                                                                                    |
|     |        | (0) 朱廷考成二下不久问息任考成过程于值目离开考场的;<br>(7) 将试卷、答卷(含答题卡、答题纸等,下同)、草稿纸等考试用纸带出考场的;                                                                                                    |
|     |        | (8) 用规定以外的笔或者批答题或者在试卷规定以外的地方节与姓名、考号或者以其他方式社答卷上标记信息的;<br>(9) 其他违反考场规则但尚未构成作弊的行为。                                                                                                    |
|     |        | <ol> <li>考生违背考试公平、公正原则,在考试过程中有下列行为之一的,认定为考试作弊,其所报名参加考试的各阶段、各科成绩无效。</li> <li>(1)携带与考试内容相关的材料或者存储有与考试内容相关资料的电子设备参加考试的;</li> </ol>                                                                                     |
|     |        | <ul> <li>(2) 抄袭或者协助他人抄袭试题答案或者与考试内容相关的资料的;</li> <li>(3) 抢夺、窃取他人试卷、答卷或者胁迫他人为自己抄袭提供方便的;</li> </ul>                                                                                                    |
|     |        | <ul> <li>(4)携带員有发送或者接收信息功能的设备的;</li> <li>(5)由他人冒名代着参加考试的;</li> </ul>                                                                                                    |
|     |        | <ul> <li>(6) 故意销毁试卷、答卷或者考试材料的;</li> <li>(7) 在答告 广播写与本人自然无效的优友。 来号等信自约:</li> </ul>                                                                                                    |
|     |        | <ul> <li>(7) にも彼上端もちゃくるが1750カに、ちちちについた。</li> <li>(8) 传、接物品或者交換试卷、答卷、草稿纸的;</li> <li>(0) 社会以上にも見た場合は、1955年10月1日</li> </ul>                                                                                            |
|     |        | (7) 其他以不止当于较然得或有或固然得或感音率、考或成类的引力。 3. 軟骨或材料、考试工作人员在考试过程中或者在考试结束后发现下列行为之一的,认定相关的考生实施了考试作弊行为,其所报名参加考试的各国、                                                                                                    |
|     |        | 段、各种成绩无效。<br>(1) 通过伪造证件、证明、档案及其他材料获得考试资格、加分资格和考试成绩的;                                                                                                    |
|     |        | (2) 计卷过程中被认定为答案富向的;<br>(3) 考场纪律混乱、考试秩序失控,出现大面积考试作弊现象的;                                                                                                    |
|     |        | (4) 考试工作人员协助实施作弊行为,事后查实的;<br>(5) 其他应认定为作弊的行为。                                                                                                    |
|     |        | 4.考生有下列情形之一的,认定相关的考生实施了考试作弊行为,除其所报名参加考试的各阶段、各科成绩无效外,可以视情节轻重,同时给予暂停参<br>职职款高考1至3年的处理;情节特别严重的,可以同时给予暂停参加各种国家教育考试1至3年的处理。                                                                                              |
|     |        | <ol> <li>(1) 组织团伙作弊的;</li> <li>(2) 向考场外发送、传递试题信息的;</li> </ol>                                                                                                    |
|     |        | (3)使用相关设备接收信息实施作弊的;<br>(4)伤患,亦读自必证,推考证为其他证明状料。由他人化基或表代基表生态加考试的                                                                                                    |
|     |        | 5.考生及其他人员应当自觉维护考试秩序,服从考试工作人员的管理。考生有下列扰乱考试秩序行为之一的,终止其继续参加本科目考试,其当次报名<br>考述的条利式端正体。表达不可能,目的公书法定(此作人日本时间公式管理师师学校、你一点公式和关键行为证明,也可以可做长达这次可重要。                                                                            |
|     |        | 与成的省特和威力派,与工会各国人交的1.为定成《平华人民关科国治安官建立约点》的,而立安如天在1.20年,特别把非的,而可点如天做点定先的事员<br>(1)故意扰乱考点、考场、评卷场所等考试工作场所秩序;<br>(2) 长点,他想要对进去你上具要任的研究时;                                                                                   |
|     |        | (2)把吧、奶姆考试工作人员履行管理职责;<br>(3)威胁、侮辱、诽谤、诬陷或者以其他方式侵害考试工作人员、其他考生合法权益的行为;                                                                                                    |
|     |        | (4)故意损坏考场设施设备;<br>(5)其他扰乱考试管理秩序的行为。                                                                                                    |
|     |        | 6.在校学生有下列情形之一的, 教育考试机构应当通报其所在学校, 由学校根据有关规定严肃处理, 直至开除学籍。<br>(1) 代益考生或者由他人代益参加考试的;                                                                                                    |
|     |        | <ul><li>(2)组织团伙作弊的;</li><li>(3)为作弊组织者提供试题信息 答案及相应设备等参与团伙作弊行为的;</li></ul>                                                                                                    |
|     |        | 7.考生以作弊行为获得的考试成绩并由此取得相应的学位证书、学历证书及其他学业证书、资格资质证书或者入学资格的,由证书颁发机关宣布证书无<br>素令协同证书或客者以设改,已经编号取或者入类协,由基即学校即调遇取资格动类目学编                                                                                                    |
|     |        |                                                                                                    |
|     |        | 第一日/YTEI第4【非法使用助师、切取官用器构非】非法使用助师、预照专用器材、造成严重后来的、处二年以下有期徒刑、拘役或者管制。<br>第二百/YTEI第4【组织考试作弊罪;非法出售、提供规题答案罪/代替考试罪】在法律规定的国家考试中,组织作弊的、处三年以下有期徒刑或求<br>(如此当此的基本本人用之一,进行现代上述已是一些一些一些一些一些一些一些一些一些一些一些一些一些一些一些一些一些一些一些            |
|     |        | 役,开处或者単处罚金; 情节严重的, 处三年以上七年以下有期徒刑,并处罚金。<br>为他人实施前款犯罪提供作弊器材或者其他帮助的,依照前款的规定处罚。                                                                                                    |
|     |        | 为实施考试作弊行为,向他人非法出售或者提供第一款规定的考试的试题、答案的,依照第一款的规定处罚。<br>代替他人或者让他人代替自己参加第一款规定的考试的,处拘役或者管制,并处或者单处罚金。                                                                                                    |
|     |        |                                                                                                    |
|     |        |                                                                                                    |
|     |        | 🗋 我是参加江苏省2023年中职职教高考文化统考的考生,本人作如下郑重承诺:                                                                                                    |
|     |        | 1. 我已认真阅读了《考生守则》、《国家教育考试违规处理办法》(摘要)、《刑法》(摘要)等                                                                                                    |
|     |        | 律、法规和规定,对相关内容知晓、认可,并保证自觉遵守。如有违反,我自愿接受处理。                                                                                                    |

2. 我保证本人所填写及提供的与高校招生考试有关的个人信息、报名信息、身体状况、奖惩情况、证明材料等真实、准确。

强制考生阅读 20 秒,考生阅读考试承诺书后,勾选页面底部"我是参加江苏省 2023 年 中职职教高考文化统考的考生,本人作如下郑重承诺"前的选框。点击确认进入填写基本信 息页面。

| 报考流程 |                  |                |                |              |              |             |      |      | 返回首页 |
|------|------------------|----------------|----------------|--------------|--------------|-------------|------|------|------|
| 01   | 报名须知             | 填写基本信息<br>基本信息 | 1              |              |              |             |      |      |      |
| 02   | 填写基本信息           | 考籍号            |                | 报名           | 名点           |             |      |      |      |
|      |                  | 姓名             |                | 性别           |              |             |      |      |      |
| 03   | 填写简历、特<br>长 奖惩情况 | 出生日期           |                | 民族           | 灰            |             |      |      |      |
|      |                  | 班级代码           |                | 证件           | 牛号码          |             |      |      |      |
| 04   |                  | 就读学校           |                | 政治           | 台面貌          | 1823        |      | /    |      |
| 05   | 网上缴费             | 毕业中学           | 821 - 222      | ROLLAR       | 100          |             |      |      |      |
|      |                  | 考生类别<br>(单选)   | 城市应届农          | 村应届城市        | 市往届          | 农村往届        |      |      |      |
| 06   | 返回首页             | 毕业类别<br>(单选)   | 中等师范 其他        | 中等专业学校       | 职业高中         | 技工学校        | 其他   | 形式   |      |
|      |                  | 户籍所在地          | 江苏省 > 南京市      | ∽ 秦淮区 ∽      | 江苏省 南京市      | 市 秦淮区       | 0    |      |      |
|      |                  | 移动电话           | 13888888888    | 其他<br>(如]    | 地电话<br>固定电话) | 02588888888 |      |      |      |
|      |                  | 录取通知书曲         | 『寄地址 (从省一级开始写) | 1748018      | 85.84L       | 1           |      |      |      |
|      |                  | 由阝编            | 210000         | 收件人          | 84           |             |      |      |      |
|      |                  | 报考信息           |                |              |              |             |      |      |      |
|      |                  | 报考科目组          | 农业             | 专业方向<br>(单选) | 种植           | Y           | 毕业专业 | 园林技术 |      |
|      |                  | 是否参加转制         | <b>升学</b> 是    | 否            |              |             |      |      |      |
|      |                  | 是否参加专业         | 2技能考试 是        | 否            |              |             |      |      |      |
|      |                  | 是否参加文化         | <b>上</b> 统考    | 否            |              |             |      |      |      |
|      |                  | 是否参加专利         | 第二批次 是         |              |              |             |      |      |      |
|      |                  |                |                |              |              |             |      |      |      |
|      |                  |                | 上一步            |              | 暂时伯          | 呆存          |      | 下一步  |      |

#### 2.2 填写基本信息

此页面需填写【政治面貌】、【毕业中学】、【考生类别】、【毕业类别】、【户籍所在地】、 【移动电话】、【其他电话】、【录取通知书邮寄地址】、【邮编】、【收件人】、【专业方向】、【是 否参加转段升学】、【是否参加专业技能考试】、【是否参加文化统考】、【是否参加专科第二批 次】

注:【移动电话】需满足移动电话号码格式,最大可输入字符为11位。 【其他电话】需满足电话号码格式,最大可输入字符为12位。 点击下一步进入填写简历、特长、奖惩情况页面

2.3 填写简历、特长、奖惩情况

| 报考流程 |                  |                                       | 返回首页 |
|------|------------------|---------------------------------------|------|
| 01   | 报名须知             | 填写简历、特长、奖惩情况<br><b>个人简历 (最高学历起)</b>   |      |
| 02   | 填写基本信息           | 时间 2020-09-01 首 至 2023-07-01 首 内容 111 |      |
| 03   | 填写简历、特<br>长 奖惩情况 | 职务 111 证明人 111                        |      |
|      |                  | 时间 2017-09-01 首 至 2020-07-01 首 内容 111 |      |
| 04   | 信息确认             | 职务 111 证明人 111                        |      |
| -    |                  | 特长<br>奖惩情况<br>(含标点限50字以内)             |      |
|      |                  | <b>职业资格证书</b><br>名称                   |      |
|      |                  | 上一步                                   |      |

此页面需填写【时间】、【内容】、【职务】、【证明人】、【特长】、【奖惩情况】

其中【有何特长】内容不能超过 32 个字。【奖惩情况】内容不得超过 50 个字。

点击下一步进入信息确认页面

#### 2.4 信息确认

|    |      | 基本信息                       |                                               |              |             |               |     |
|----|------|----------------------------|-----------------------------------------------|--------------|-------------|---------------|-----|
|    |      | 考籍号                        | 230-0288880                                   | 报名点          |             | 4.00          |     |
| 填写 | 基本信息 | 姓名                         | 99264                                         | 性别           |             |               |     |
|    |      | 出生日期                       | 111001000                                     | 民族           | 1.0         |               | -   |
| 填写 | 简历、特 | 班级代码                       |                                               | 证件号码         |             |               |     |
| 大3 | 关股情况 | 就读学校                       | 8038.1.8100                                   | 政治面貌         |             |               |     |
|    |      | 毕业中学                       | 8088.08400                                    |              |             |               |     |
| 信息 | 1.确认 | 考生类别                       | 161128                                        | 毕业类别         |             |               |     |
|    |      | 户籍所在地                      | 1294401488284212                              |              |             |               |     |
| m  | 网上缴费 | 移动电话                       | 1 (4844444444444444444444444444444444444      | 其他电话         | 12100000000 |               |     |
|    |      | 录取通知书邮寄地址                  | 128440168020023                               |              |             |               |     |
|    |      | 收件人                        | 81                                            |              | 邮编          | 21000         |     |
| 返回 | 首页   | 报考信息                       |                                               |              |             |               |     |
|    |      | 报考科目组                      | 农业                                            | 专业方向         | 种植          |               |     |
|    |      | 毕业专业                       | 园林技术                                          |              |             |               |     |
|    |      | 是否参加转段升学                   | 否                                             | 转段院校         |             |               |     |
|    |      | 是否参加专业技能考试                 | 是                                             | 是否参加文化统<br>考 | 是           |               |     |
|    |      | 是否参加专科第二批次                 | 否                                             |              |             |               |     |
|    |      | 个人简历、特长、证书及                | 9奖惩情况                                         |              |             |               |     |
|    |      |                            | 时间                                            | 内            | 容           | 职务            | 证明人 |
|    |      | 个人简历                       | 2020年09月01日 - 2023年07月01日                     | 1            | 11          | 111           | 111 |
|    |      |                            | 2017年09月01日 - 2020年07月01日                     | 1            | 11          | 111           | 111 |
|    |      | 特长                         |                                               |              |             |               |     |
|    |      | 奖惩情况                       |                                               |              |             |               |     |
|    |      | 职业资格证书名称                   |                                               | 等级           |             |               |     |
|    |      | 注:1、请考生认真核对证<br>2、考生签字确认后述 | 亥表中的报名信息,确认无误后由考生本人亲笔<br>表由各县(市、区)留存保管,保管期限一年 | 签字确认,确认后的报   | 名信息任何人不得    | <b>寻擅自更改。</b> |     |

考生需仔细核对页面信息,若无法提交错误信息会以红字的形式展示在对应内容旁;若可以确认提交,则确认提交之后点击缴费进入网上缴费页面。

注: 1、请考生认真核对该表中的报名信息,确认无误后由考生本人亲笔签字确认,确 认后的报名信息任何人不得擅自更改。

2、考生签字确认后该表由各县(市、区)留存保管,保管期限一年。

点击确认提交后点击缴费按钮进入网上缴费页面

### 2.5 网上缴费

| 报考流程 |                  |               |                                          |             |         | 返回首页                                     |
|------|------------------|---------------|------------------------------------------|-------------|---------|------------------------------------------|
|      |                  |               |                                          |             |         |                                          |
| 01   | 报名须知             |               | 江苏省中职职                                   | 教高考网上支付     |         |                                          |
|      |                  | 姓名: 考         | 籍号:                                      | 支付状态:未支付    |         |                                          |
| 02   | 指它其大信向           | 应支付费用         |                                          |             |         |                                          |
|      |                  | 项目            | 3                                        |             | 费用      |                                          |
|      |                  | 报名            | 费                                        |             | 20      |                                          |
| 03   | 填写简历、特<br>长 奖惩情况 | 语文科目          | 考试费                                      |             | 26      |                                          |
|      |                  | 数学科目          | 考试费                                      |             | 26      |                                          |
| 04   |                  | 英语科目          | 考试费                                      |             | 26      |                                          |
|      |                  | 专业综合理论        | 科目考试费                                    |             | 26      |                                          |
|      |                  | 总证            | t                                        |             | 124     |                                          |
| 05   | 网上缴费             | 已支付费用明细       |                                          |             |         |                                          |
|      |                  | 订单流水号         | 支付日期                                     | 支付渠道        | 支付金额(元) |                                          |
| 06   | 返回首页             |               |                                          |             |         |                                          |
|      |                  |               |                                          |             |         |                                          |
|      |                  |               | No                                       | Data        |         |                                          |
|      |                  |               |                                          |             |         |                                          |
|      |                  |               | F_#                                      | 油中坐車        |         |                                          |
|      |                  |               |                                          | ACTUAL CALL |         |                                          |
|      |                  |               |                                          |             |         |                                          |
|      |                  |               |                                          |             |         |                                          |
| 报考流程 |                  |               |                                          |             |         | 返回首页                                     |
|      |                  |               |                                          |             |         |                                          |
| 01   | 报名须知             | 支付方式          |                                          |             |         | 返回                                       |
|      |                  |               |                                          |             |         |                                          |
|      |                  | 微信支付          |                                          |             |         |                                          |
| 02   | 填写基本信息           | 支付宝支付         | 10 11 11 11 11 11 11 11 11 11 11 11 11 1 |             |         |                                          |
|      |                  | () RIJ拿版APP又N |                                          |             |         |                                          |
| 03   | 填写简历、特<br>长      |               |                                          |             |         | 返回首页<br>返回<br>¥124<br>¥124<br>¥124<br>文付 |
|      | K XOBANA         |               |                                          |             | 总价:     | ¥124                                     |
|      |                  |               |                                          |             | 应付金额:   | ¥124                                     |
| 04   | 信息确认             |               |                                          |             |         | 支付                                       |
|      |                  |               |                                          |             |         |                                          |
| 05   | 网上缴费             |               |                                          |             |         |                                          |
|      |                  |               |                                          |             |         |                                          |
|      |                  |               |                                          |             |         |                                          |
| 06   | 返回首页             |               |                                          |             |         |                                          |
|      |                  |               |                                          |             |         |                                          |

| 1 报名须知             |           | 江苏省                      | 中职职教高考网上支付 |      |         |  |
|--------------------|-----------|--------------------------|------------|------|---------|--|
|                    | 姓名:       | 考籍号:                     | 支付状态:已支付   |      |         |  |
|                    | 应支付费用     |                          |            |      |         |  |
| 2 填写基本信息           |           | 项目                       |            | 费用   |         |  |
|                    |           | 报名费                      |            | 20   |         |  |
| 3 填写简历、特<br>长 奖惩情况 |           | 语文科目考试费                  |            | 26   |         |  |
|                    |           | 数学科目考试费                  |            | 26   |         |  |
| And strange and    |           | 英语科目考试费                  | 目考试费 26    |      |         |  |
| 4 信息铺认             | 专利        | 综合理论科目考试费                |            |      |         |  |
|                    |           | 总计                       |            | 124  |         |  |
| 95 网上缴费            | 已支付费用明细   |                          |            |      |         |  |
|                    |           | J单流水号                    | 支付日期       | 支付渠道 | 支付金额(元) |  |
| 6 返回首页             | 210072000 | 1996 7 2 10 1 (2 million |            |      | 124     |  |
|                    |           |                          |            |      |         |  |

注: 如需缴费需要全部收费项目一起缴费,支付完成后,支付页面中支付状态项显示已 支付

中职职教高考:报名费为每生20元,文化统考的考试费为每门26元。

#### 2.6 查看/修改报名信息

| 个人中心          | 我的报考                                                                      |
|---------------|---------------------------------------------------------------------------|
| 命 首页          |                                                                           |
| ※ 个人信息        | 江苏省2023年中职职教高考报名 已报名,未打印 未缴费                                              |
| ◎ 我的报考        | <ul> <li>考生报名时间: 2022年11月1日-3日(每天8:30-22:00).11月4日(8:30-17:00)</li> </ul> |
| ③ 我的成绩        | 查看 修改报名                                                                   |
| 記 我的志愿        |                                                                           |
| <b>占</b> 表格下载 |                                                                           |
| 合 自助打印        |                                                                           |
| □ 我的录取        |                                                                           |
| ② 我的申请        |                                                                           |
| 금 修改密码        |                                                                           |
| G 退出登录        |                                                                           |
|               |                                                                           |

考生报名成功后,可在【我的报考】中查看或修改报名信息,已打印及已确认的考生须 到所在报名点重置报名状态后方可修改报名信息

## 2.7 个人信息

| 个人中心              | 个人信息 |              |        |                |      |
|-------------------|------|--------------|--------|----------------|------|
| ☆ 首页              |      |              | 考生基本信息 | L.             |      |
| 段 <b>个人信息</b>     | 考生姓名 | 99352        | 性别     | 男              |      |
| ◎ 我的报考            | 证件类型 | 19           | 证件号码   | ******         |      |
| <sup>也</sup> 我的成绩 | 考籍号  | 230102890001 | 考生号    |                |      |
| 3 我的志愿            | 报名点  | 0.04.68      | 就读学校   | 205            |      |
| 土 表格下载            | 所在班级 | 0.0478       | 出生日期   | 20214010/00403 |      |
| <b>帚 自助打印</b>     | 民族   | 18           | 政治面貌   | 0.0418         |      |
| □ 我的录取            |      |              |        |                |      |
| ☑ 我的申请            |      |              | 账号绑定   |                |      |
| 🗄 修改密码            | 绑定手机 | 未绑定          |        |                | 点击绑定 |
| ⊖ 退出登录            |      |              |        |                |      |

#### 点击左侧【个人信息】查看考生基本信息